## Setting Up the Stealth Control and DJ|iO with Traktor LE

1. Before you begin, make sure you have the latest version of Traktor LE installed.

Launch Traktor LE, then go to **Help > Launch Service Center**. Select the **Updates** tab and make sure you download any **Traktor** updates you see.

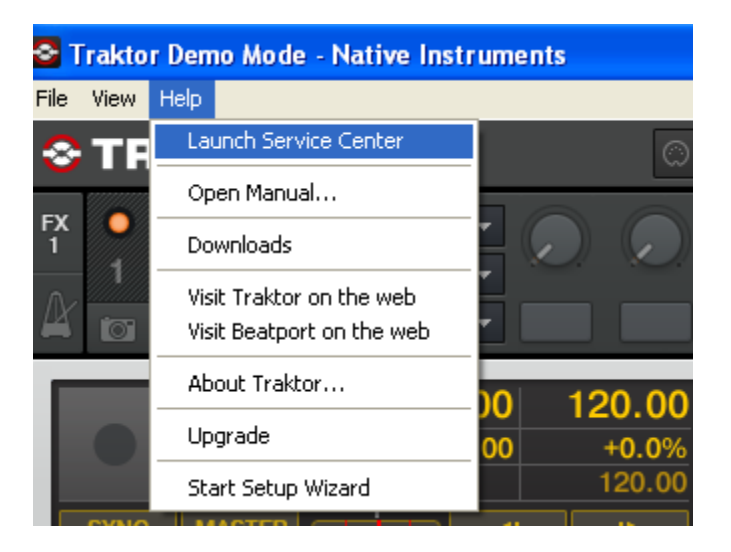

| 00               | NATIVE I                               | NSTRUMENTS Service Center        |          |                |
|------------------|----------------------------------------|----------------------------------|----------|----------------|
| ERVICE CENTER    |                                        | _                                |          | (              |
| Y Activate       | C Update                               | <b>Overview</b>                  | Settings | Support        |
| Updates have bee | n downloaded. All files are stored in  | n your download location (see be | low).    |                |
|                  | Software Updates 2 files               | available                        |          | ▼ Hide Details |
| 6                | Guitar Rig 3.2.1 Mac OS X Upda         | ite 🚺                            |          | Downloaded ⊘   |
| .Ô.              | REAKTOR 5.1.5 Mac OS X Upda            | te 🚺                             |          | Downloaded 🥥   |
| Download folder  | : Macintosh HD:Users:kevinjordan:Deskt | op:                              | © Back   | S Exit         |
| atus:            |                                        |                                  |          |                |
| nline            | Logged in as:<br>kjordan@numark.com    |                                  |          |                |

2. Next, in Traktor LE, go to **Help** > **Start Setup Wizard**. In the window that opens, you will see **setup** and **device** drop down menus.

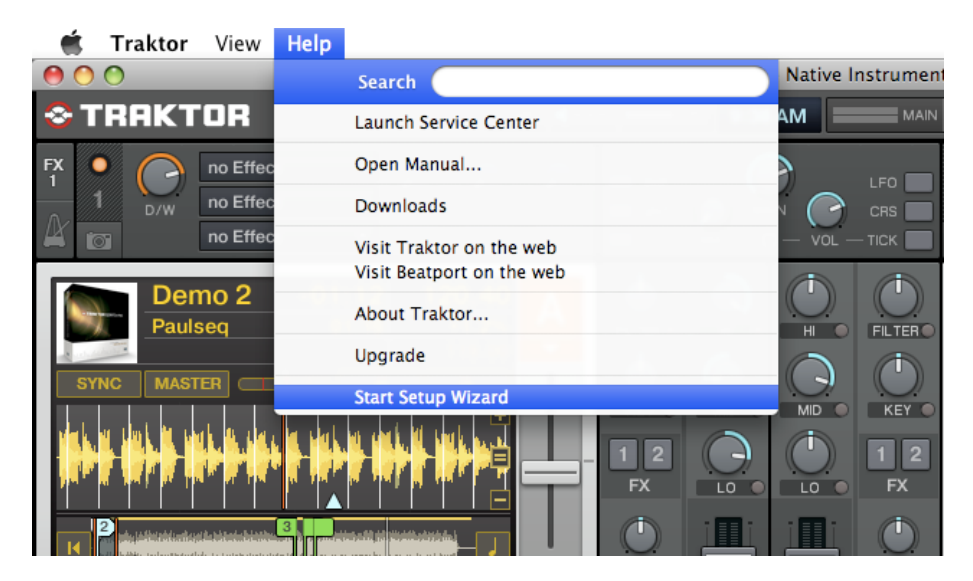

| TRAKTOR                                                 |                                       |                                    | Setup Wizard                                                |  |
|---------------------------------------------------------|---------------------------------------|------------------------------------|-------------------------------------------------------------|--|
|                                                         |                                       |                                    |                                                             |  |
| Please choose your :                                    | setup:                                | - No o                             | r Other Controllers - 🛛 🔻                                   |  |
| Please choose your                                      | device:                               | Traktor - Built-in 🔻               |                                                             |  |
|                                                         |                                       |                                    |                                                             |  |
| This will overwrite your current<br>TRAKTOR preferences | This will create of<br>current TRAKTO | a backup of your<br>IR preferences | This wizard must be triggered when upgrading or downgrading |  |
| Apply                                                   | Bao                                   | kup                                | Cancel                                                      |  |

3. Under setup choose Numark.

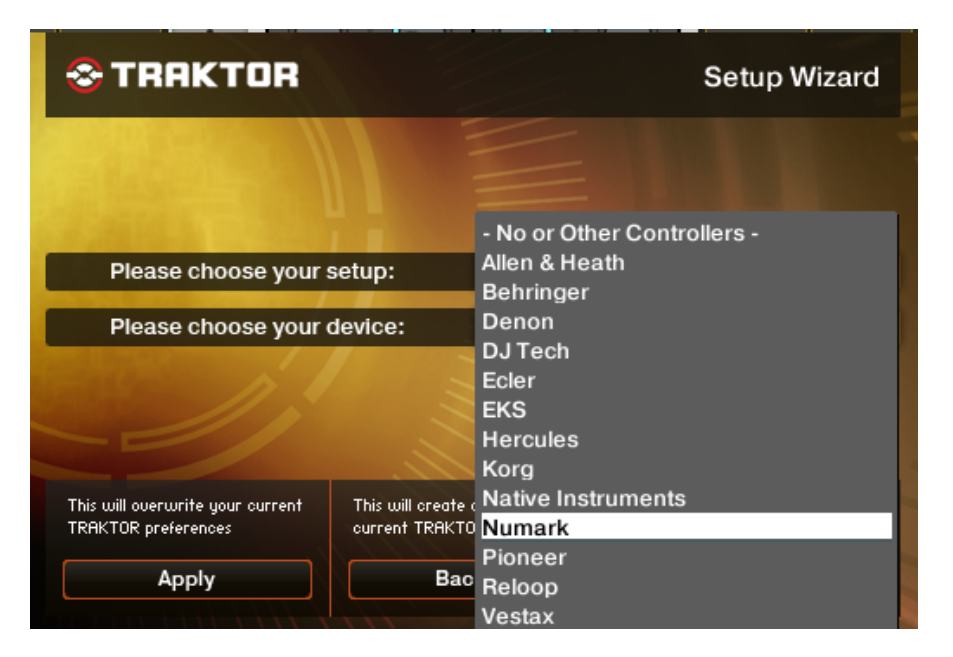

4. Under device choose Stealth Control LE. Then click Apply. (if Stealth Control LE is not an available choice, then choose Stealth Control).

| <b>⊗ TRAKTOR</b>                                                                                      | Setup Wizard                                       |                                      |  |
|----------------------------------------------------------------------------------------------------|----------------------------------------------------|--------------------------------------|--|
| Please seleot the manufacturer and mo<br>the list below. The Setup Wizard will co<br>your controller. | odel of your USB/FireWir<br>nfigure TRAKTOR to wor | e controller from<br>k properly with |  |
| Choose your manufacturer:                                                                             | Numa                                               | ırk -                                |  |
| Choose your model:                                                                                    | Stealth Co                                         | ntrol LE                             |  |
|                                                                                                    |                                                    |                                      |  |
| Cancel                                                                                                | ✓ Back                                             | Next 🕨                               |  |

Your Stealth Control USB MIDI controller is now configured to control Traktor LE! If you are using the Numark DJ|iO as your computer audio interface, proceed with the steps below to configure it with Traktor LE.

- 5. To configure an audio device with Traktor LE, go into the **Preferences** menu.
  - On Windows, go to **File** > **Preferences**.
  - On Macintosh, go to Traktor > Preferences.

| Ś              | Traktor                  | View              | Help             |                          |          | S Traktor     | Demo N | Aode - Nati | ve Instrum | ents |
|----------------|--------------------------|-------------------|------------------|--------------------------|----------|---------------|--------|-------------|------------|------|
| 0              | About                    |                   |                  |                          | _        | File View     | Help   |             |            |      |
| 😂 T            | Preferer                 | nces              | ж,               |                          | 💭 MIDI 🔳 | Preferenc     |        | 'OD         |            |      |
| FX             | Services                 | 5                 | ►                |                          |          | Audio Setu    | up     | UK          |            |      |
| 1              | Hide Tr                  | aktor             | жн               |                          |          | MIDI Setu     | Jp     | no Effect   | -          |      |
| $\mathbb{A}$ . | Hide Ot                  | hers              | ΥΉΗ              | -                        |          | Exit          |        | no Effect   | -          | L.   |
| - 1            | Show A                   |                   |                  |                          |          | $\Lambda$ $-$ | 0/11   | no Effect   |            |      |
|                | Quit Tra                 | aktor             | жQ               | :11 12                   | 3.83 🛕   |               |        | no Enect    |            |      |
|                | Pauls                    | seq               | 0                | 1:16 +                   | 4.1%     |               |        |             | -00.00     | 120  |
| SY             | NC MAST                  |                   |                  | - ·                      | ▶ 1      |               |        |             | 00.00      | +    |
|                |                          |                   |                  |                          |          |               |        |             |            | 12   |
|                |                          |                   |                  |                          | s 🗄 📘    | SYNC          | MAST   |             |            |      |
|                | r in fair in f           | a i di f          |                  | a di dan kara            |          |               |        | i           |            |      |
|                |                          | والمراجع والمراجع | 3                | والوارد فالفنان الأوروان |          |               |        |             |            |      |
|                | all distant and a second | te i que la parte | kiştî ê li dinin |                          |          |               |        |             |            |      |
|                |                          |                   |                  |                          | ACTIV    |               |        |             |            |      |
|                | CUE                      | CUP               | 4 3              |                          |          |               |        |             |            |      |
|                |                          |                   |                  |                          |          |               |        |             |            |      |

- 6. Next click on **Audio Setup**. If you are using the Numark DJ|iO as your computer audio interface, proceed with the steps below to configure it with Traktor LE.
  - On Windows, make sure that Numark USB Audio Device (ASIO) is selected.
  - On a Macintosh, make sure you choose **Numark USB Audio Device** in this same drop down.

| • Audio Setup                      | Audio Setup   |                                           |
|------------------------------------|---------------|-------------------------------------------|
| <ul> <li>Output Routing</li> </ul> | Audio Device  | Numark USB Audio Device (4 In, 4 Out) 🛛 🔻 |
| <ul> <li>Input Routing</li> </ul>  | Sample Rate   | 44100 Hz 🔻                                |
| <ul> <li>MIDI Clock</li> </ul>     | Audio Latency | 4.0 ms                                    |
| <ul> <li>Timecode Setup</li> </ul> |               |                                           |

- 7. Next, click on **Output Routing** on the left-hand side of the window. Here you will have the option to route your audio in any fashion you'd like. The **Numatk DJ|iO** has 4 outputs.
  - On PC you will see Numark USB Audio 1, 2, 3, and 4.
  - When on the Mac you'll see Master OUT 1, 2, 3 and 4.

The recommended configuration is displayed below:

| <ul> <li>Audio Setup</li> </ul>     | Mixing Mode            |
|-------------------------------------|------------------------|
| Output Routing                      | Internal External      |
| <ul> <li>Input Routing</li> </ul>   |                        |
| <ul> <li>MIDI Clock</li> </ul>      | Output Monitor         |
| <ul> <li>Timecode Setup</li> </ul>  | L 3: Master OUT 🗾 Mono |
| ⊙ Loading                           | R 4: Master OUT        |
| <ul> <li>Transport</li> </ul>       |                        |
| <ul> <li>Mixer</li> </ul>           | Output Master          |
| <ul> <li>Effects</li> </ul>         | L 1: Master OUT 🗾 Mono |
| <ul> <li>Recording</li> </ul>       | R 2: Master OUT        |
| <ul> <li>Broadcasting</li> </ul>    |                        |
| <ul> <li>File Management</li> </ul> | Output Record          |
| <ul> <li>Data Location</li> </ul>   | L - not connected -    |
| <ul> <li>Layout Manager</li> </ul>  | R - not connected -    |

You should be set up and ready to go. Remember to enable cue by pressing the Cue button in the top left/right of the controller.